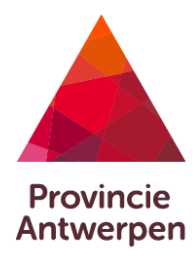

\_

Datum opleiding

# HANDLEIDING GEOLOKETTEN

# INHOUD

| eoloketten op intranet en website | . 3 |
|-----------------------------------|-----|
| peken                             | . 4 |
| anmelden                          | . 6 |
| /erkbalken                        | . 7 |
| Tools                             | . 7 |
| Basistools                        | . 7 |
| Start view                        | . 7 |
| Identificeer                      | . 7 |
| Afdrukken                         | 12  |
| Exporteren                        | 13  |
| Navigatie                         | 15  |
| Verschuif                         | 15  |
| Zoom In                           | 15  |
| Zoom Out                          | 15  |
| Volledig gebied                   | 16  |
| Vorig gebied                      | 16  |
| Volgende gebied                   | 16  |
| Bladwijzers                       | 16  |
| Data bevragen                     | 17  |
| Data zoeken                       | 17  |
| Data                              | 17  |
| Zoekopdracht                      | 19  |
| Filter                            | 20  |
| Meten                             | 21  |

| Geavanceerd meten         |
|---------------------------|
| Bewerk tekening 25        |
| Editeren                  |
| Wis                       |
| Verwijder                 |
| Tekenen                   |
| Teken                     |
| Bewerk tekening 29        |
| Editeren                  |
| Wis                       |
| Verwijder                 |
| Geoloketten en Kaartlagen |
| Geoloketten               |
| Kaartlagen                |
| Zichtbaar maken           |
| Transparantie             |
| Legende                   |
| Basiskaarten              |

# GEOLOKETTEN OP INTRANET EN WEBSITE

Waar vind je de volledige lijst met alle geoloketten?

Op de website:

http://www.provincieantwerpen.be/aanbod/dict/gis/digitale-kaarten.html

Op het intranet:

http://intranet.provincieantwerpen.be/group/guest/ondersteuning/ict-en-telefonie/gis/geoloketten

# ZOEKEN

In de titelbalk vind je een invulscherm om te zoeken binnen alle kaartlagen in het geoloket.

| Zoek | Q |
|------|---|
|------|---|

#### <u>Werkwijze</u>

- Vul een zoekterm in
- Klik op de loep of klik enter
- De resultaten verschijnen in het linker scherm

#### Voorbeeld

| buurf       | tweg                                             |                  | Q              |           |            |                  |            |                                    |                                             |
|-------------|--------------------------------------------------|------------------|----------------|-----------|------------|------------------|------------|------------------------------------|---------------------------------------------|
|             | Zoek: buu                                        | irtweg (         | 10)            | ≡ ×       |            |                  |            |                                    |                                             |
| Nover       | welving, 35                                      |                  |                |           |            |                  |            |                                    |                                             |
| 👔 buur      | tweg 209                                         |                  |                |           |            |                  |            |                                    |                                             |
| 👔 buur      | tweg 87                                          |                  |                |           |            |                  |            |                                    |                                             |
| 4504        | 1B1593/00M00                                     | 0                |                |           |            |                  |            |                                    |                                             |
| 4504        | 1B1797/00B000                                    | )                |                |           |            |                  |            |                                    |                                             |
| 4504        | 1B1880/00C000                                    | )                |                |           |            |                  |            |                                    |                                             |
| RUP         | _10000_213_001                                   | 11_00001         |                |           |            |                  |            |                                    |                                             |
| RUP         | _10000_213_001                                   | 11_00001         |                |           |            |                  |            |                                    |                                             |
| RUP         | _10000_213_001                                   | 11_00001         |                |           |            |                  |            |                                    |                                             |
| RUP.        | _10000_213_001                                   | 11_00001         |                |           |            |                  |            |                                    |                                             |
| De resu     | Iltaten kun<br>itch to List<br>w results in list | nen oc<br>format | ok in tabe     | elvorm    | getoon     | d worden. Kl     | ik op ≡    | en kies de optie S                 | witch to list.                              |
| Ide         | ntificeer eleme                                  | nten in d        | e buurt van    | deze resi | ultaten    |                  |            |                                    |                                             |
|             |                                                  |                  |                |           | 1          | Zoek: buurtweg ( | 2)         |                                    | ≡ • ×                                       |
| Overwelving | Overzicht_ln_ia                                  | Wijziginge       | Patrimoni      | m         |            |                  |            |                                    |                                             |
| OBJECTID 🖨  |                                                  | LABEL ≑          | DATUM GOED     | KEURING ≑ | overheid 🗧 | GEMEENTENAAM 🗢   | TYPE ≑     | SAMENGEVAT ≑                       | WIJZIGINGSPLAN ≑                            |
| 152351      | 209                                              |                  | 8/05/2008 0:00 | :00       | Deputatie  | BRECHT           | Nieuwe weg | gedeeltelijke afschaffing buurtweg | http://pipersoin.in.in.org/www.com/www.com/ |
|             |                                                  |                  |                |           |            |                  |            | ·····                              | http://gis.provincieantwerpen.be/ABU/BRE_PV |

Je kan de zoekresultaten ook exporteren naar CSV, XLSX of SHAPEFILE. Klik op 🗮 en kies Exporteer naar ...

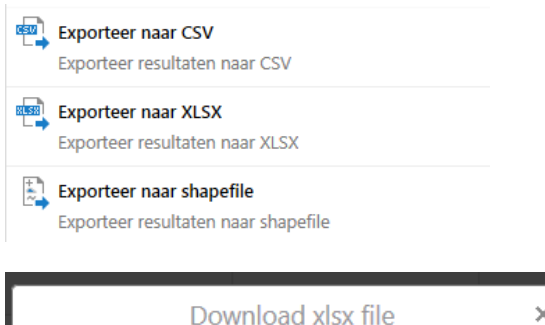

| Download xlsx fi                         | ×      |           |
|------------------------------------------|--------|-----------|
| The xlsx file is about to be downloaded. | Confin | m?        |
|                                          | ОК     | Annuleren |
|                                          | OK     | Annuleren |

# AANMELDEN

Een aantal kaartlagen zijn beveiligd. Om die kaartlagen toch te kunnen raadplegen moet je aanmelden op het geoloket.

Klik op de knop Meld aan en vul vervolgens jouw gebruikersnaam en wachtwoord in.

| Aanmelden                                      |           |
|------------------------------------------------|-----------|
| Gebruikersnaam:<br>Wachtwoord:<br>Onthoud me?: | Aanmelden |

Medewerkers van de provincie hoeven niet aan te melden op de geoloketten op intranet. Dat gebeurt automatisch.

# WERKBALKEN

De meeste knoppen vind je op de werkbalken. Je kan de werkbalken verbergen of oproepen door te klikken op

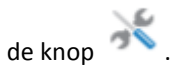

Ga over de tools om de tooltip te zien en zo meer informatie te krijgen over wat de tool precies doet. Als je op bepaalde tools klikt krijg je onderaan de kaart meer informatie over hoe je de tool moet gebruiken.

| TOOLS      |            |        |            |           |         |          |                 |    |          |             |
|------------|------------|--------|------------|-----------|---------|----------|-----------------|----|----------|-------------|
| Tools      | Data bevra | gen Me | eten Tek   | enen      |         |          |                 |    |          |             |
| ٢          |            |        | <b>K</b>   | ٩         | •       |          |                 | e  | <i>.</i> |             |
| Start view | Basis      | tools  | Exporteren | verschult | 200m In | 200m Out | Volledig gebied | ie |          | Bladwijzers |

De werkbalk tools bevat alle basistools en de tools om te navigeren in de kaart.

| BA | ASISTOOL   | S                 |           |            |
|----|------------|-------------------|-----------|------------|
|    | Start view | -<br>Identificeer | Afdrukken | Exporteren |
|    |            | Basis             | tools     |            |

#### START VIEW

Om terug te keren naar de oorspronkelijke kaartview van het geoloket. Dit is meestal de volledige provincie Antwerpen.

#### IDENTIFICEER

Om informatie op te vragen van de verschillende kaartlagen.

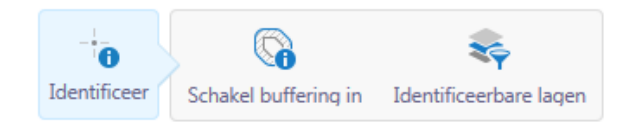

Klik op de knop Identificeer en klik vervolgens op een locatie op de kaart waarover je meer informatie wil.

🔒 Klik of tik op een locatie op de kaart om te zien wat daar is. Opmerking: Buffering is actief. Een buffer van 10 Kilometer (km) zal toegepast worden. 🛛 😵

De informatie wordt opgelijst, links van de kaart.

| Resultaten van de identificatie 🗮 🗙                       |                                             |
|-----------------------------------------------------------|---------------------------------------------|
| R Zandhoven                                               |                                             |
| Antwerpen                                                 |                                             |
| Je kan vervolgens nog enkele specifieke functies oproe    | epen met deze knop 🗮 :                      |
| Resultaten van de identificatie 🚞 🗙                       | $\rightarrow$ De resultaten in tabelyorm    |
| Switch to Table<br>View results in table format           | bekijken                                    |
| 0                                                         | $\rightarrow$ Een buffer rond de resultaten |
| Toon buffer opties                                        | leggen om de omliggende                     |
| Identificeer elementen in de buurt van deze resultaten    | gegevens op te vragen                       |
|                                                           |                                             |
|                                                           |                                             |
| Exporteer naar CSV                                        |                                             |
| Exporteer resultaten naar CSV                             | $\rightarrow$ De tabel exporteren haar CSV  |
| Exporteer naar XLSX                                       | ightarrow De tabel exporteren naar XLS      |
| Exporteer resultaten naar XLSX                            |                                             |
| Exporteer naar shapefile                                  |                                             |
| Exporteer resultaten naar shapefile                       | $\rightarrow$ De tabel exporteren haar SHP  |
| Displaying 1 - 4 (Total: 4)                               |                                             |
| I I Page 1 of 1 ► I►                                      |                                             |
|                                                           |                                             |
| Door een resultaat aan te klikken, krijg je de detailinfo | rmatie te zien.                             |

Zandhoven 📄 🗙
Details
OBJECTID
187
NAAM
Zandhoven
NIS
11054
Shape
Polygon
Oppervlakte
40093811,000000
Datum publicatie Belgisch Staatsblad
29/12/1982

Je kan terug extra functies oproepen met deze knop 🛛 🚞 :

Zandhoven

≡ ×

#### Toon uitgebreide weergave

Verander naar de uitgebreide weergave van de objectdetails.

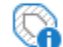

# Toon buffer opties

Identificeer nabijgelegen elementen

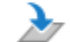

#### Zoom naar element

Zoom naar dit object op de kaart.

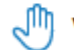

# (I) Verschuif

Verschuif de kaart naar het centrum van dit object.

#### De uitgebreide weergave ziet er zo uit:

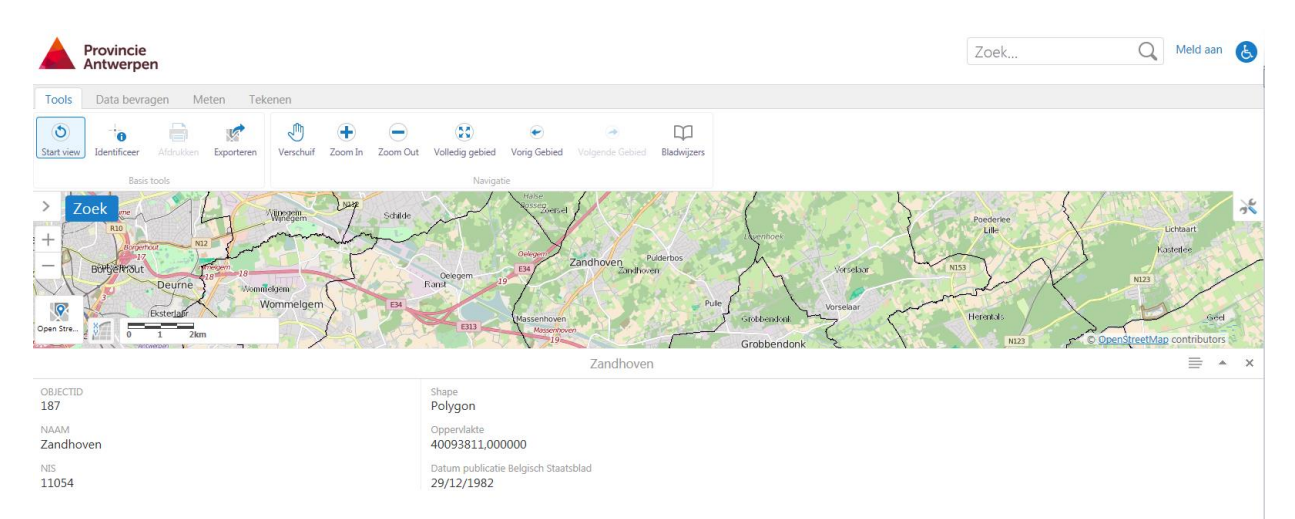

De compacte weergave zo:

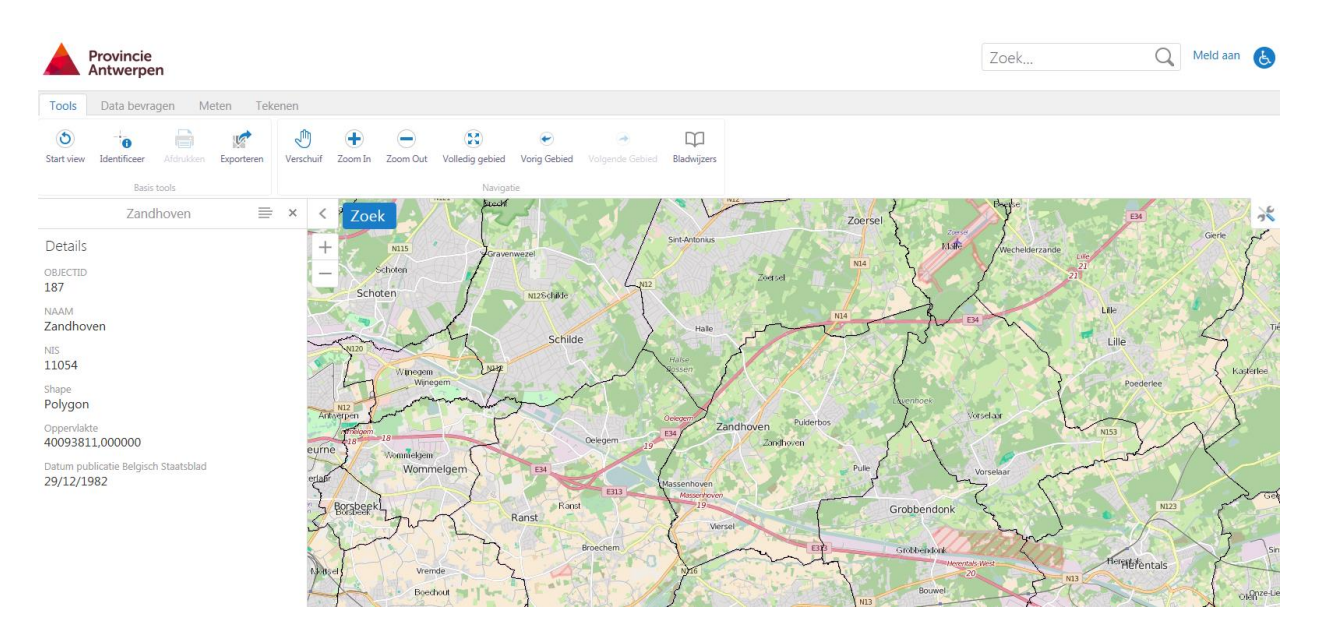

Wil je een buffer rond je identifyresultaten om gegevens over de omliggende elementen op te vragen? Dan kan je een buffer inschakelen.

- Vraag informatie op in de kaart met de Identifytool
- Bekijk de resultaten in het resultatenvenster
- Klik op 📄
- Kies Toon bufferopties

|                            | Buffer Opties |           |          |  |  |  |  |  |
|----------------------------|---------------|-----------|----------|--|--|--|--|--|
| Afstand<br>5               |               |           |          |  |  |  |  |  |
| Eenheden<br>Kilometer (km) |               |           | ~        |  |  |  |  |  |
|                            | Verwijder     | Annuleren | Doorgaan |  |  |  |  |  |

- Vul een afstand in en kies de juiste eenheid
- Klik op Doorgaan
- Bekijk het resultaat op kaart en in het resultatenvenster

| Resultaten van de identificatie 🗏 | 🖹 × 🕹 🔽        | oek Stabroek        | 14*                  | Shurst ezel                           |              | Rukevorsel /                            | - Hink and       | 1               | Son All                              |
|-----------------------------------|----------------|---------------------|----------------------|---------------------------------------|--------------|-----------------------------------------|------------------|-----------------|--------------------------------------|
| Malle                             | ^ +            | 13 Stabroek         | Kapellen<br>Kapellen | E19 Bre                               | cht          |                                         | Beerse Beerse    | La Turnhout     | Cud-Tumhout                          |
| Rerentals                         |                |                     | Brarechast           | AND A                                 |              | Malle                                   | Voss             | elaar Tumhout 4 | NO                                   |
| 💦 Lier                            |                |                     | eren Coust           |                                       | A            | TOTA                                    |                  | 7               | 2 N                                  |
| Ranst                             | R2             | 16                  | Schole               | · · · · · · · · · · · · · · · · · · · | MIZ Q Z      | coerse and                              | 10 5             | 1 John Sug      | Field                                |
| Lille                             | 2º             | Antwerpe            | Schoten              | Schilde                               |              | · SA                                    | Lille            | Kysterlee       | 1.5                                  |
| Schilde                           | C54 #9         |                     | C. men               | inegen y schilde                      | KET          | ~~~~~~~~~~~~~~~~~~~~~~~~~~~~~~~~~~~~~~~ | Lille            | Kaster          | and the                              |
| Nijlen                            | veren          | Zwijndrecht Antwerp |                      | e f                                   | 19 Zandhoven | Vorselau                                | had              |                 | r 4                                  |
| Roechout                          | - Taski        | 10 5a 5a            | Berchem              | mmelgen 9                             |              | 5 2 8                                   | Land Se          | INTE            | No Mo                                |
| Zoersel                           | -3/            | Hoboken 13          | Kal                  | Ranst                                 | - Cont       | Grobbendont                             | Herentais        | $\mathbf{i}$    |                                      |
| Rerlaar                           | к              | uibeke              | Boechut              | PmP                                   | ) Olijien    | NI3 ESTA                                | Hereinat A       | Xen             | Geel N/T                             |
| Antwerpen                         |                | Hernitsein          | Eastern Hove w       | E G                                   | Nijen        | Y0-+                                    | 3 522<br>Jolen J |                 | and the                              |
| o                                 |                | 1 Langer            | Kontich              | my y                                  | a a          | Hidractinovat                           | fice gent        |                 | Nor                                  |
| Displaying 1 - 17 (Total: 17)     | and the second | Schele              | Kontich Lint         | J Lie                                 | and my       | h m                                     | 3-               | 23              | - Meenho                             |
| I I Page 1 of 1 ► I►              |                | Little Little       | 1 AS                 | NIOS NIOS                             | Verlaar      | m ,                                     | V. Wes           | terio S         | BU                                   |
| ⇒ 🔍                               | Open Stre      |                     | Duffy Sim-           | Butter Ster                           | FRIME VILO   | Heist op den Berg                       | antique          | West Hersen 00  | Lad dal<br>penStreetMap contributors |

Je kan ook meteen buffering inschakelen:

#### Werkwijze:

- Kies Identify
- Kies Schakel buffering in

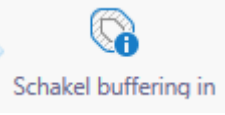

• Buffering is ingeschakeld

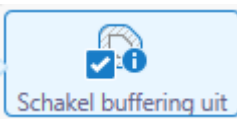

• Vul afstand en eenheid in

Buffer Opties

 $\times$ 

| Afstand        |           |           |              |
|----------------|-----------|-----------|--------------|
| 5              |           |           |              |
|                |           |           |              |
| Eenheden       |           |           |              |
| Kilometer (km) |           |           | $\checkmark$ |
|                |           |           |              |
|                | Verwijder | Annuleren | Doorgaan     |

• Bekijk het resultaat op kaart en in het resultatenvenster

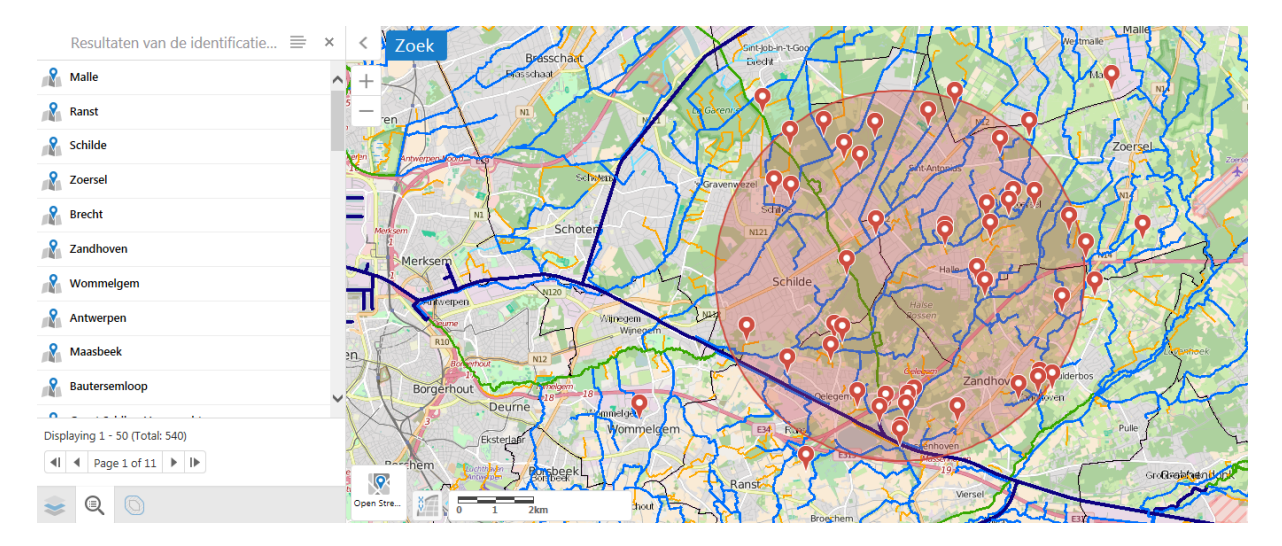

#### Wil je de resultaten bekijken in tabelvorm?

#### Werkwijze:

- Klik op 📄 in het resultatenvenster
- Kies Switch to table
- De resultaten worden getoond in tabelvorm met voor elke laag een aparte tab

|                |               |                   |           |                 | Resultaten van de identificatie        | =                               | <u> </u> |
|----------------|---------------|-------------------|-----------|-----------------|----------------------------------------|---------------------------------|----------|
| Gemeentegn     | enzen Provinc | iegrens           | Geklassee | de water Niet g | jeklasseerde                           |                                 |          |
| OBJECTID ≑     | NAAM ‡        | NIS $\Rightarrow$ | Shape ≑   | Oppervlakte ≑   | Datum publicatie Belgisch Staatsblad 🗇 |                                 |          |
| 1              | Malle         | 11057             | Polygon   | 51879468,000000 | 29/12/1982                             |                                 |          |
| 50             | Ranst         | 11035             | Polygon   | 43665535,000000 | 29/12/1982                             |                                 |          |
| 84             | Schilde       | 11039             | Polygon   | 36095175,000000 | 29/12/1982                             |                                 |          |
| 99             | Zoersel       | 11055             | Polygon   | 38689940,000000 | 29/12/1982                             |                                 |          |
| 178            | Brecht        | 11009             | Polygon   | 91470951,00000  | 23/01/1976                             |                                 |          |
| 187            | Zandhoven     | 11054             | Polygon   | 40093811,000000 | 29/12/1982                             |                                 |          |
| 198            | Wommelgem     | 11052             | Polygon   | 12992957,000000 | 7/02/1831                              |                                 |          |
|                |               |                   |           |                 |                                        |                                 |          |
| Displaying 1 - | 7 (Total: 7)  |                   |           |                 |                                        | <b>4</b> I <b>4</b> Page 1 of 1 | L 🕨 🕨    |

#### AFDRUKKEN

Om de kaart te printen op A4 of A3-formaat met een layout.

- Klik op Afdrukken
- Kies een layout:
  - o A4 liggend
  - $\circ$  A4 staand
  - A3 liggend
  - A3 staand
- Kies een outputformaat:
  - o PDF
  - o TIFF
  - GEOTIFF
  - o JPEG
- Kies de resolutie:
  - o Hoog

o Midden

Print kaart

 $\mathbf{x}$ 

- o Laag
- Kies de kaartschaal
- Vul een titel in

Selecteer lay-out  $\checkmark$ A4 - liggend Output formaat Pdf  $\checkmark$ Resolutie hoog  $\mathbf{\vee}$ Kaartschaal 1:5.000  $\checkmark$ Titel De provincie Antwerpen ~ ~ Afdrukken

Print kaart

×

Voorbereiden bestand. Even geduld aub...

#### EXPORTEREN

Om de kaart te exporteren naar BMP, JPEG, PNG, TIFF, GEOTIFF of PDF.

Werkwijze om te exporten zonder gegeorefereerde data:

• Klik op Exporteren

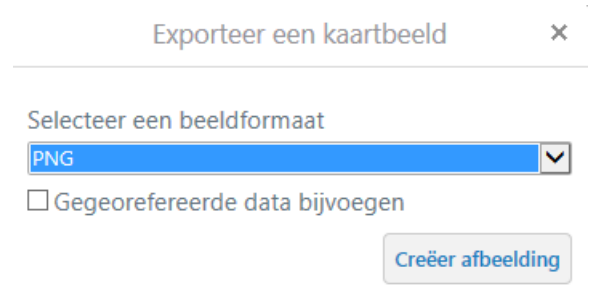

- Kies een formaat: PNG, TIFF, GEOTIFF, PDF, JPEG, BMP
- Je kan ervoor kiezen om de gegeorefereerde data bij te voegen zodat je het bestand in een GISomgeving kan gebruiken. Vink dan Gegeorefereerde data bijvoegen aan.

|           | Exporteer een kaartbeeld<br>electeer een beeldformaat<br>IFF |           |  |  |
|-----------|--------------------------------------------------------------|-----------|--|--|
| Selectee  | r een beeldformaat                                           |           |  |  |
| TIFF      |                                                              | ~         |  |  |
| Gegeo     | orefereerde data bijvoegen                                   |           |  |  |
|           | Creëer a                                                     | fbeelding |  |  |
| (lik op C | reëer afbeelding                                             |           |  |  |
|           | Exporteer een kaartbeeld                                     | ×         |  |  |

Exporteer een kaartbeeld

Beeld voorbereiden. Even geduld aub...

Klik tenslotte op Bekijk afbeelding om het kaartbeeld te downloaden en weer te geven

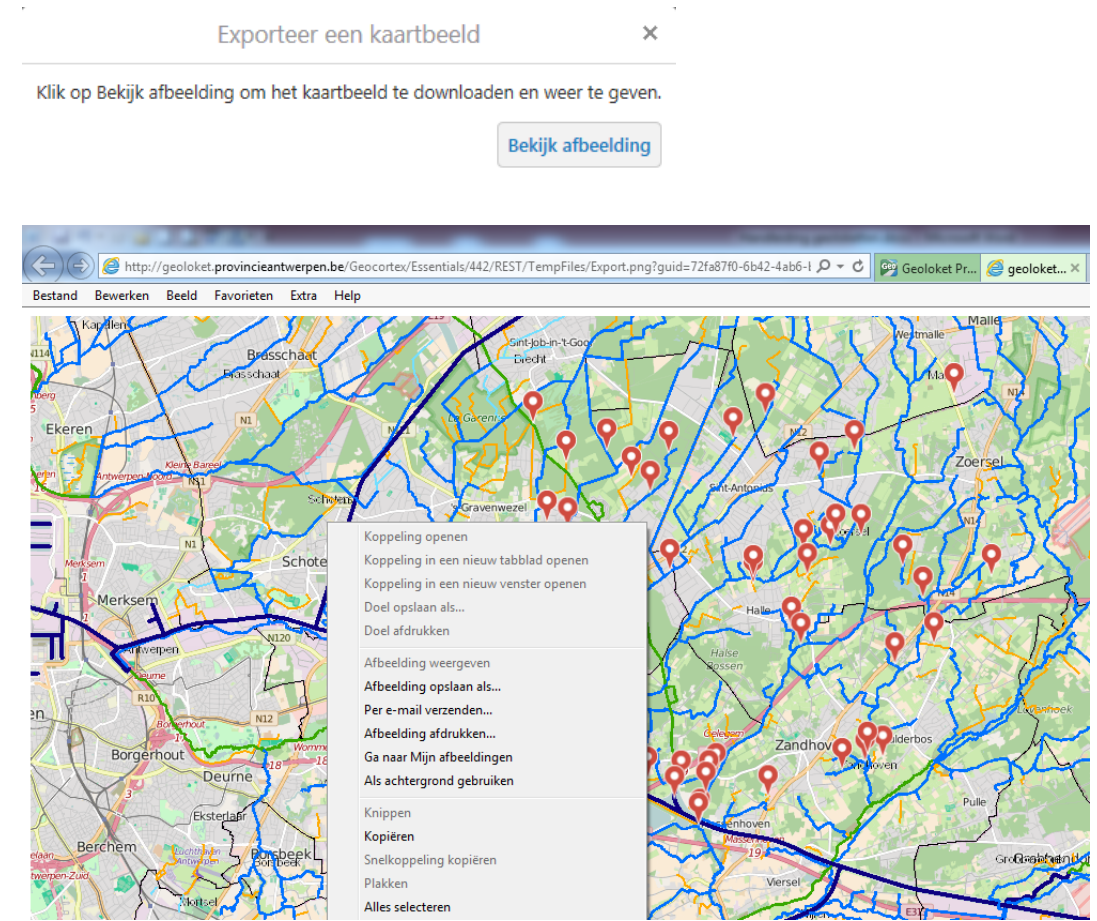

Klik rechts op de kaart en kies Afbeelding opslaan om de kaart te exporteren. •

Werkwijze om te exporteren met gegeorefereerde data:

- Klik op Exporteren
- Kies een formaat: PNG, TIFF, GEOTIFF, PDF, JPEG, BMP

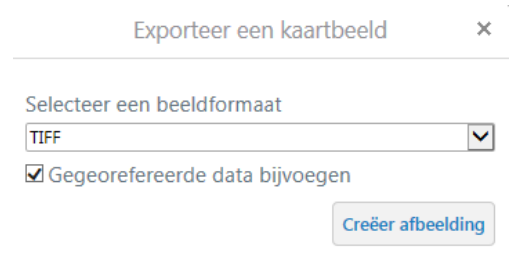

- Klik op Creëer afbeelding
- Klik tenslotte op Bekijk afbeelding om het kaartbeeld te downloaden

| Internet Explorer                                                             | 23        |
|-------------------------------------------------------------------------------|-----------|
| Wat wilt u doen met Export.zip?                                               |           |
| Grootte: 170 kB<br>Van: geoloket.provincieantwerpen.be                        |           |
| <ul> <li>Openen<br/>Het bestand wordt niet automatisch opgeslagen.</li> </ul> |           |
| ➔ Opslaan                                                                     |           |
| ➔ Opslaan als                                                                 |           |
|                                                                               | Annuleren |

- Kies Opslaan als om de locatie op te geven
- Het resultaat export.zip bevat uiteindelijk 3 bestanden

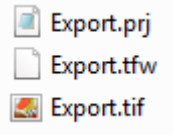

# NAVIGATIE

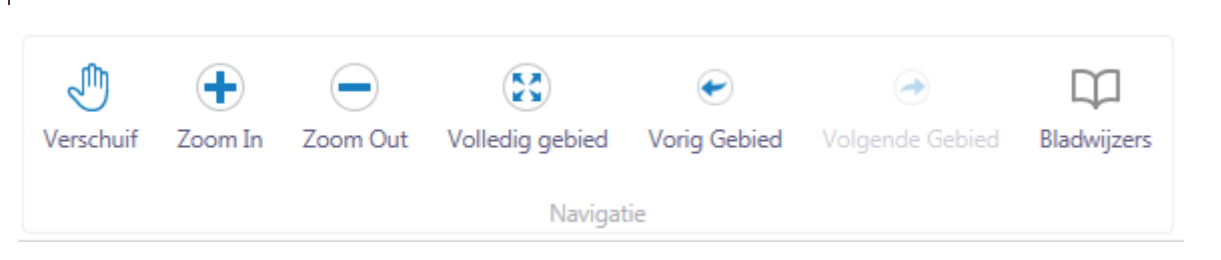

#### VERSCHUIF

Om de kaart te verschuiven. Sleep (linkermuisknop ingedrukt houden) de kaart naar links, rechts, boven of onder.

#### ZOOM IN

Om in te zoomen. Bij 1 klik in de kaart wordt ingezoomd. Je kan ook inzoomen op een bepaald gebied door een kader te slepen in de kaart. De kaart zal inzoomen naar dat gebied.

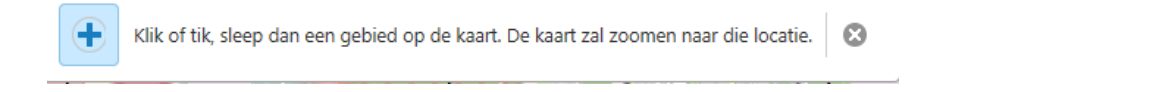

# ZOOM OUT

Om uit te zoomen. Klik eenmaal in de kaart om uit te zoomen. Je kan ook een kader slepen in de kaart. Het aangeduide gebied zal centraal in de kaart geplaatst worden.

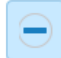

Trek een rechthoek op de kaart om uit te zoomen en dat gebied centraal te houden

#### VOLLEDIG GEBIED

Om naar de volledige extent van de provincie Antwerpen te zoomen.

#### VORIG GEBIED

Om terug te keren naar de vorige kaartview.

#### VOLGENDE GEBIED

Om naar de volgende kaartview te gaan.

#### BLADWIJZERS

Als je een bladwijzer instelt kan je eenvoudig naar die kaartview terugkeren.

#### Werkwijze:

• Zoom eerst naar het gebied waarvan je een bladwijzer wil instellen. Deze zoomextent zal bewaard worden.

Θ

• Klik op Bladwijzers en op Maak Bladwijzer van Huidige Omvang

|        | Bladwijzers                           | ×     |
|--------|---------------------------------------|-------|
| 0      | Maak Bladwijzer van Huidige<br>Omvang |       |
| Geef   | de bladwijzer een naam                |       |
|        | Maak Bladwijzer van Huidige Omvang    | ×     |
|        | OK Annul                              | eren  |
| Klik c | ор ОК                                 |       |
|        | Maak Bladwijzer van Huidige Omvang    | ×     |
| Blad   | wijzer Naam:                          |       |
| Weo    | helderzande Projectzone               |       |
|        | OK Annu                               | leren |

De locatie is nu bewaard in een bladwijzer. Klik op Bladwijzers>"Wechelderzande Projectzone" om meteen naar die ingestelde locatie te zoomen.

|   | Bladwijzers                           | × |
|---|---------------------------------------|---|
|   | Locaties opgeslagen als Bladwijzer    |   |
| 8 | Wechelderande Projectzone             |   |
| 0 | Maak Bladwijzer van Huidige<br>Omvang |   |

### DATA BEVRAGEN

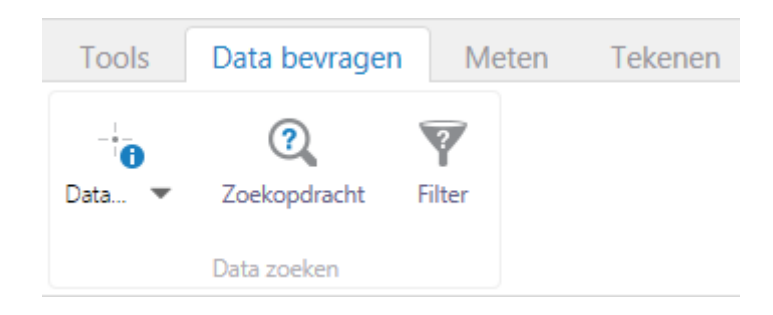

# DATA ZOEKEN

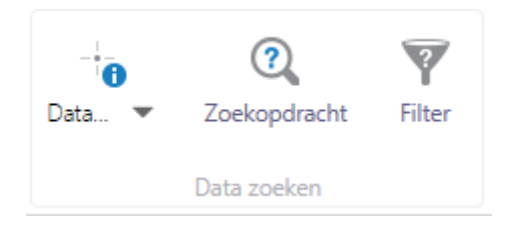

#### DATA

Je kan informatie opvragen met de Identificeer knop op de werkbalk Basistools. Met de tools op deze werkbalk, Data zoeken, kan je meer informatie opvragen. Zo kan je gebruik maken van de tool Identificeer rechthoek om alle informatie op te vragen die binnen de rechthoek valt die je tekent op de kaart.

Dit kan je ook doen door een punt, lijn of polygoon te tekenen. Je kan ook met de vrije hand een gebied aanduiden op de kaart.

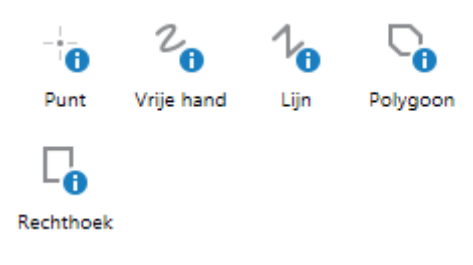

- Klik op Data opvragen en kies bv. Rechthoek
- Alle resultaten worden gemarkeerd op de kaart

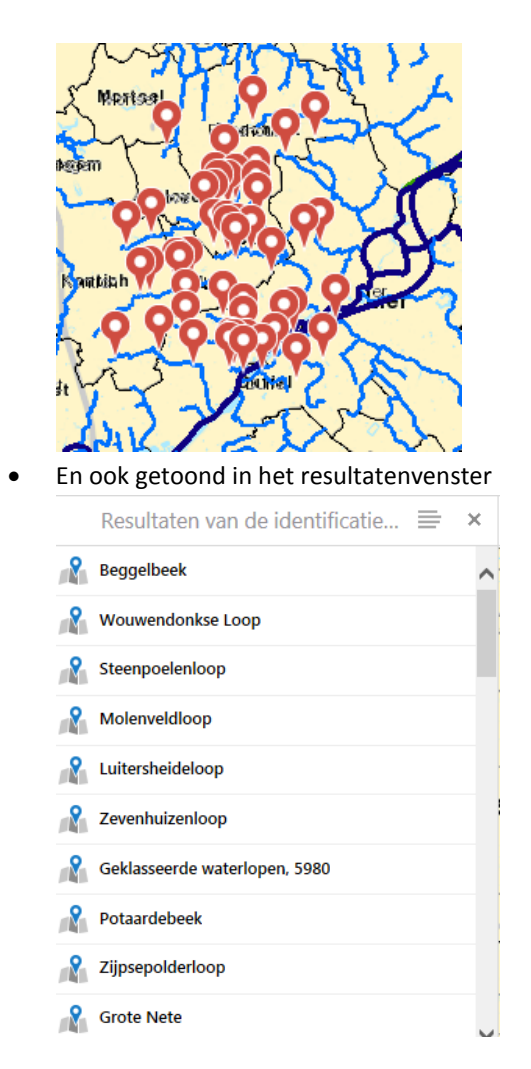

Je kan de resultaten vervolgens ook exporteren naar een tabel.

- Klik op
- Kies Exporteer naar CSV of XLS

| l                                            | Switch to Table                                                                                                    |      |
|----------------------------------------------|----------------------------------------------------------------------------------------------------|------|
|                                              | View results in table format                                                                                                    |      |
| 0                                            |                                                                                                    |      |
| Too                                          | n buffer opties                                                                                                    |      |
| Iden                                         | tificeer elementen in de buurt van deze resultaten                                                                                                    |      |
|                                              |                                                                                                    |      |
|                                              |                                                                                                    |      |
| csu )                                        | Exporteer naar CSV                                                                                                    |      |
|                                              | Exporteer resultaten naar CSV                                                                                                    |      |
| 81.58                                        | Exporteer naar XLSX                                                                                                    |      |
|                                              | Exporteer resultaten naar XLSX                                                                                                    |      |
| E,                                           | Exporteer naar shapefile                                                                                                    |      |
|                                              | Exporteer resultaten naar shapefile                                                                                                    |      |
|                                              |                                                                                                    |      |
| The                                          | xlsx file is about to be downloaded. Confirm?                                                                                                    |      |
| The                                          | xlsx file is about to be downloaded. Confirm?                                                                                                    | on   |
| The                                          | xlsx file is about to be downloaded. Confirm?                                                                                                    | ren  |
| The<br>(lik o                                | xlsx file is about to be downloaded. Confirm?<br>OK Annuler<br>op Opslaan                                                                                                    | en   |
| The<br>(lik o                                | xlsx file is about to be downloaded. Confirm?<br>OK Annuler<br>op Opslaan<br>net Explorer                                                                                                    | ren  |
| The<br>(lik (<br>Inter<br>W                  | xlsx file is about to be downloaded. Confirm?<br>OK Annuler<br>op Opslaan<br>net Explorer<br>at wilt u doen met Extract.xlsx?                                                                                                    | ren  |
| The<br>(lik of<br>Inter<br>W<br>Gro          | xlsx file is about to be downloaded. Confirm?<br>OK Annuler<br>op Opslaan<br>net Explorer<br>at wilt u doen met Extract.xlsx?<br>potte: 8,00 kB                                                                                                    | ren  |
| The<br>Clik of<br>Inter<br>W<br>Gro<br>Var   | xlsx file is about to be downloaded. Confirm?<br>OK Annuler<br>op Opslaan<br>net Explorer<br>at wilt u doen met Extract.xlsx?<br>potte: 8,00 kB<br>n: geoloket.provincieantwerpen.be                                                                                                    | ren  |
| The<br>(lik of<br>Inter<br>W<br>Gro<br>Var   | vlsx file is about to be downloaded. Confirm?<br>OK Annuler<br>op Opslaan<br>net Explorer<br>at wilt u doen met Extract.xlsx?<br>potte: 8,00 kB<br>n: geoloket.provincieantwerpen.be<br>Openen                                                                                                    | ren  |
| The<br>(lik of<br>Inter<br>Var<br>Var        | Annuler<br>OK Annuler<br>OF Opslaan<br>net Explorer<br>at wilt u doen met Extract.xlsx?<br>botte: 8,00 kB<br>n: geoloket.provincieantwerpen.be<br>Openen<br>Het bestand wordt niet automatisch opgeslagen.                                                                                                    | ren  |
| The<br>(lik of<br>Inter<br>Var<br>Var        | xlsx file is about to be downloaded. Confirm?<br>OK Annuler<br>op Opslaan<br>net Explorer<br>at wilt u doen met Extract.xlsx?<br>botte: 8,00 kB<br>n: geoloket.provincieantwerpen.be<br>Openen<br>Het bestand wordt niet automatisch opgeslagen.<br>Opslaan                                                                                                    | ren  |
| The<br>Klik of<br>Inter<br>Var               | xlsx file is about to be downloaded. Confirm?<br>OK Annuler<br>op Opslaan<br>net Explorer<br>at wilt u doen met Extract.xlsx?<br>potte: 8,00 kB<br>n: geoloket.provincieantwerpen.be<br>Openen<br>Het bestand wordt niet automatisch opgeslagen.<br>Opslaan<br>Opslaan                                                                                                    | ren  |
| The<br>(lik of<br>Inter<br>Var<br>Gro<br>Var | OK Annuler   OF OK   Annuler   Op Opslaan   net Explorer   at wilt u doen met Extract.xlsx?   potte: 8,00 kB   n: geoloket.provincieantwerpen.be   Openen   Het bestand wordt niet automatisch opgeslagen.   Opslaan   Opslaan als                                                                                                    | ren  |
| The<br>Ilik of<br>Inter<br>Var               | xlsx file is about to be downloaded. Confirm?          OK       Annuler         op Opslaan       Image: Confirm of the second second | eren |

# ZOEKOPDRACHT

Om gericht te zoeken naar specifieke elementen in de kaart die voldoen aan een aantal voorwaarden. Het resultaat wordt opgelijst in het resultatenvenster.

- Klik op Zoekopdracht
- Kies de laag
- Formuleer één of meerdere voorwaarden

| Zoekopdracht                                                                             | ×    |
|------------------------------------------------------------------------------------------|------|
| Laag:<br>Gemeentegrenzen                                                                 | ~    |
| Zoek resultaten in <b>Gemeentegrenzen</b> waar:<br><u>NAAM</u> <u>Bevat</u> <u>'gem'</u> | Ø    |
| Voeg andere voorwaarde toe                                                               |      |
| Geen                                                                                     | Zoek |

- Je kan eventueel ook een ruimtelijke filter gebruiken om het zoekgebied te beperken tot het huidige gebied in het kaartvenster
- Klik op Zoek
- De resultaten worden getoond in het resultatenvenster

|   | Zoekopdracht resultaten (3) | = | × |  |
|---|-----------------------------|---|---|--|
| 8 | Wommelgem                   |   |   |  |
| 8 | Edegem                      |   |   |  |
| 8 | Wijnegem                    |   |   |  |
|   |                             |   |   |  |

# FILTER

Om gericht te zoeken naar specifieke elementen in de kaart die voldoen aan een aantal voorwaarden. Het resultaat wordt op de kaart getoond.

- Klik op Filter
- Kies de laag
- Formuleer één of meerdere voorwaarden
- Je kan eventueel ook een ruimtelijke filter gebruiken om het zoekgebied te beperken tot het huidige gebied in het kaartvenster

| Filter                                         | ×                |
|------------------------------------------------|------------------|
| Laag:<br>Gemeentegrenzen                       | ×                |
| Zoek resultaten in Gemeentegrenzen wa          | aar:             |
| NAAM Bevat 'gem'<br>Voeg andere voorwaarde toe | Ø                |
| Ruimtelijke filter:                            |                  |
| Geen                                           |                  |
|                                                | Filter Verwijder |

- Klik op Filter
- Het resultaat wordt getoond op de kaart

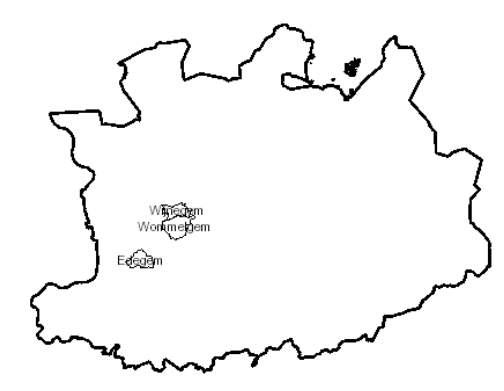

Verwijder de filter om terug alles op de kaart te zien.

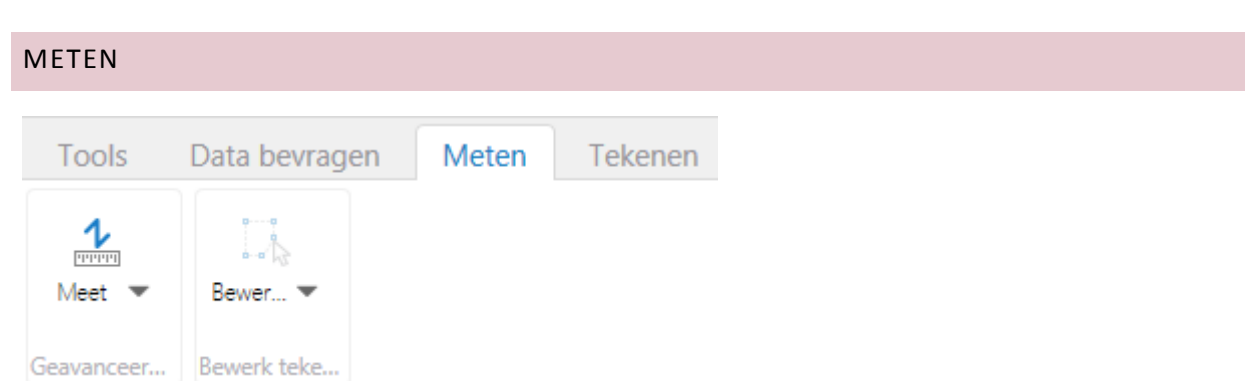

# GEAVANCEERD METEN

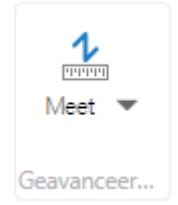

De functie geavanceerd meten bevat 7 verschillende manieren om een afstand of oppervlakte te meten op de kaart.

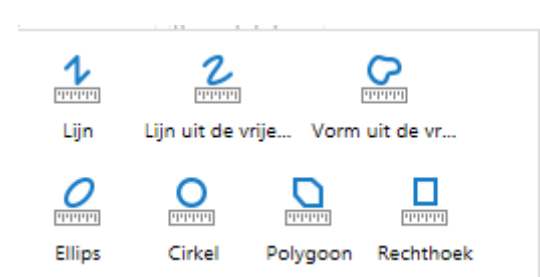

De standaard meetmethode is op basis van een rechte lijn meten.

#### Werkwijze:

- Klik op Meet
- Kies Lijn
- Stel de juiste eenheid in

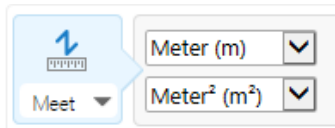

- Klik het beginpunt aan van de afstand die je wil meten
- Dubbelklik vervolgens om te meting te beëindigen
- De afstand wordt weergegeven op de kaart

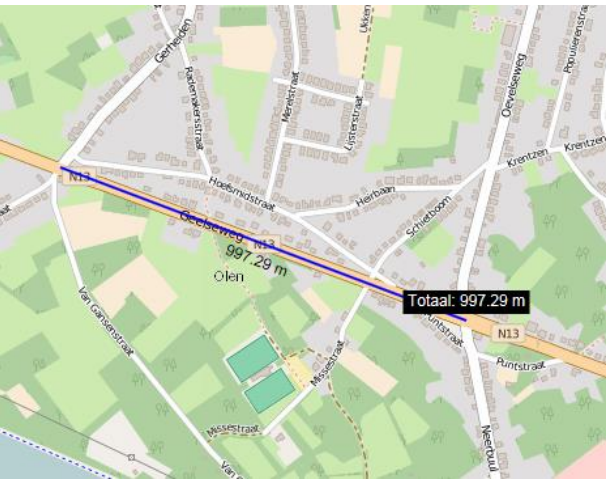

Je kan ook meerdere tussenpunten plaatsen om de lijn correcter te tekenen

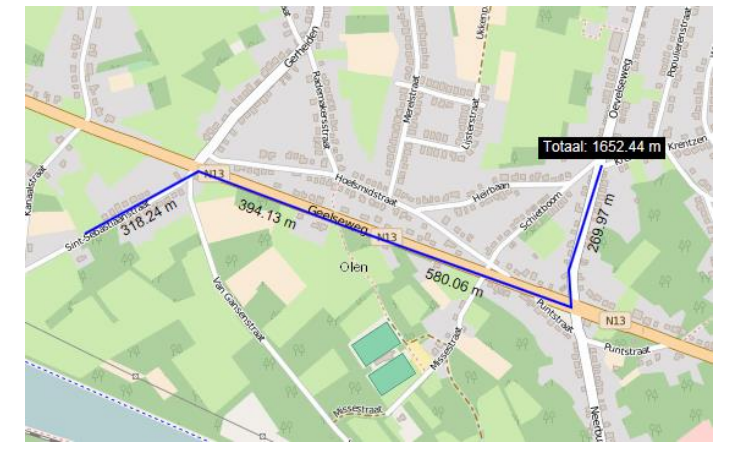

# ×

• Klik op Bewerk tekening > Verwijder <sup>Verwijder</sup> om de meetlijn te verwijderen

| Verwijder                                             | alles                       | ¢ |
|-------------------------------------------------------|-----------------------------|---|
| Als je verdergaat, worden alle huidige<br>Verdergaan? | tekeningen blijvend gewist. |   |
|                                                       | OK Annuleren                |   |

Je kan er ook voor kiezen om een lijn te tekenen met de vrije hand.

#### Werkwijze:

- Houd de muisknop ingeduwd om te starten met tekenen
- Ga met de cursor langs de lijn die je wil meten
- Laat de muisknop los om de lijn te beëindigen

Je kan op dezelfde manier een oppervlakte meten. Kies dan voor één van deze functies:

- Vorm uit de vrije hand
- Ellips
- Cirkel
- Polygoon
- Rechthoek

Met deze functie meet je afstanden en oppervlaktes.

#### Werkwijze:

- Klik op Meet
- Kies bv. cirkel
- Stel de juiste meeteenheid in bv. m<sup>2</sup> of km<sup>2</sup>
- Teken een cirkel: klik in het middelpunt en sleep vervolgens de straal van de cirkel naar buiten toe

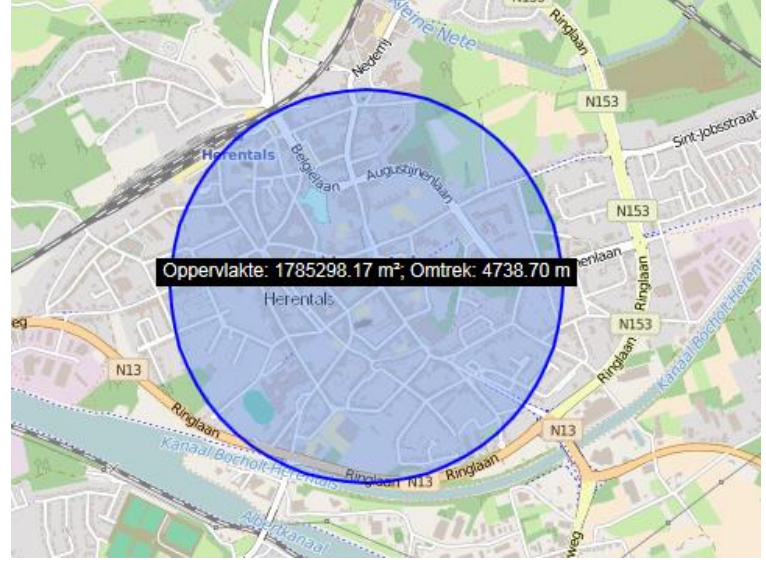

De oppervlakte en omtrek worden als label in de cirkel geplaatst

Je kan uiteraard ook een willekeurige vorm tekenen om daarvan de oppervlakte te kennen.

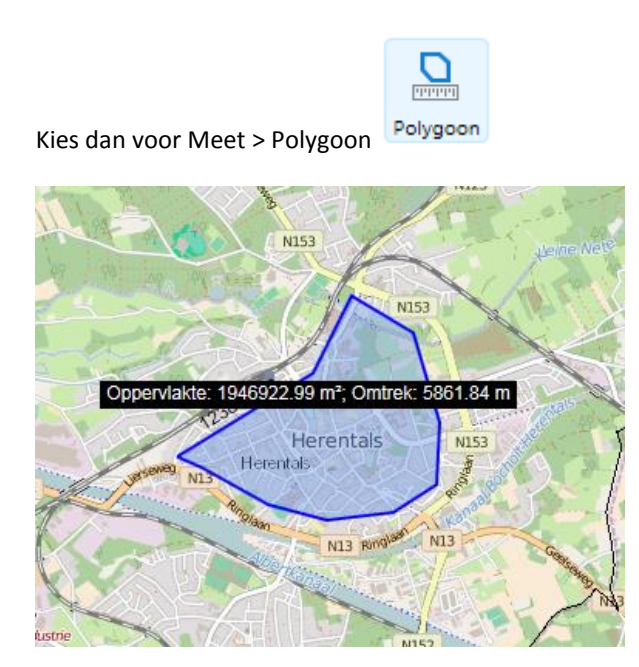

Je kan ook snapping instellen. Dan kan je nauwkeurig een lijn of oppervlakte tekenen door die te laten aansluiten op bestaande lijnen, bv. op de gemeentegrens.

#### Werkwijze:

• Klik op Meet > Schakel snapping in

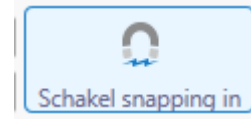

• Klik vervolgens op Selecteer lagen waarop snapping mogelijk is

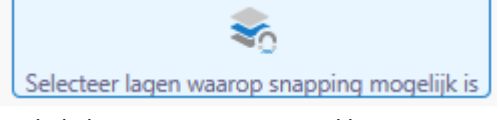

• Vink de lagen aan waarop je wil kunnen snappen

|   | Lagen      | waarop snap     | oping mogelijk is | × |
|---|------------|-----------------|-------------------|---|
|   | Alles sele | cteren          | Verwijder alles   | ^ |
| - | Grenzen    |                 |                   |   |
|   | Distri     | cten Stad Antwe | rpen              |   |
|   | Deelo      | jemeenten       |                   |   |
|   | Geme       | entegrenzen     |                   |   |
|   | Arror      | idissementen    |                   |   |
|   | Provi      | nciegrens       |                   |   |

- Teken vervolgens de lijn die je wil meten
- Een cirkeltje rond de cursor duidt de grootte van de snaptolerantie aan, alle gemeentegrenzen die binnen de cirkel vallen, komen in aanmerking voor de snapping

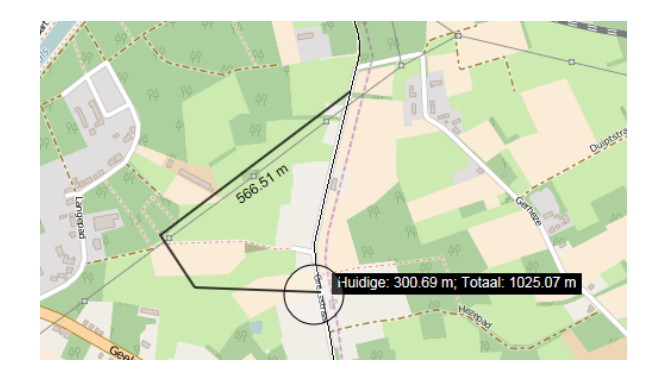

# **BEWERK TEKENING**

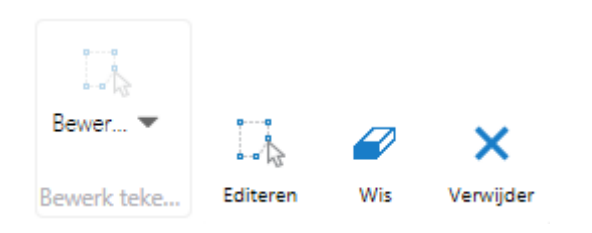

# EDITEREN

Om een meetlijn aan te passen.

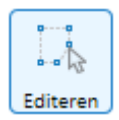

#### Werkwijze:

- Klik op Bewerk tekening
- Klik op Editeren
- Klik de meetlijn aan die je wil wijzigen

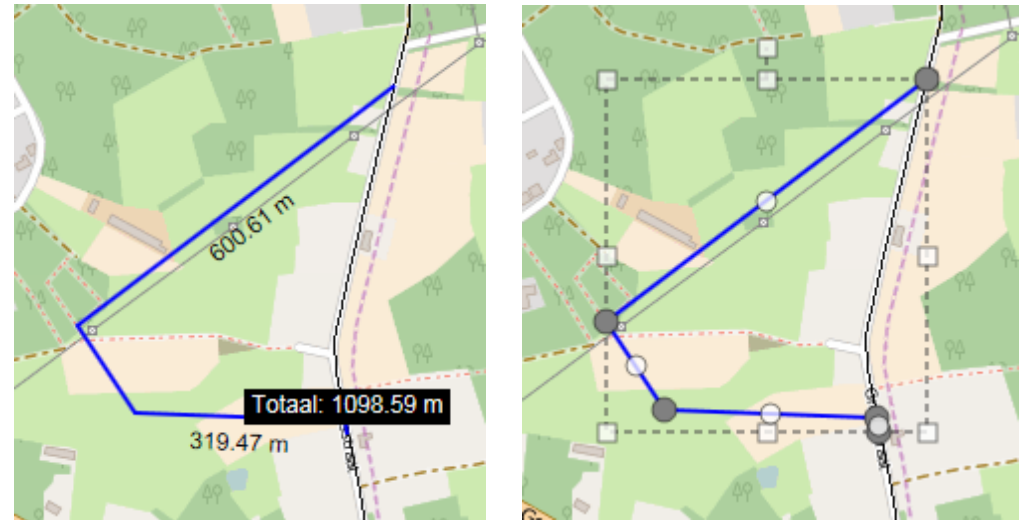

• Verplaats de vormpunten om de meetlijn aan te passen

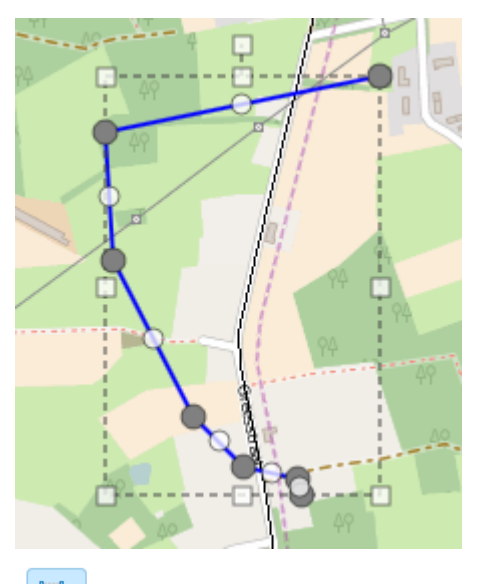

Use arrows to move, R to rotate, S to scale, V to select vertex. Combine with ALT for finer control. Combine with SHIFT to reverse.

Er zijn een aantal extra toetsen die je kunnen helpen om de meetlijn aan te passen:

R: roteren in wijzerzin

SHIFT R: roteren in tegenwijzerzin

S: vergroten

SHIFT S: verkleinen

Deze toetsen kan je ook combineren met de ALT toets om de bewegingen te verkleinen.

V: vormpunt selecteren

Je kan de meeteenheid nog aanpassen zodat de labels op de kaart worden aangepast.

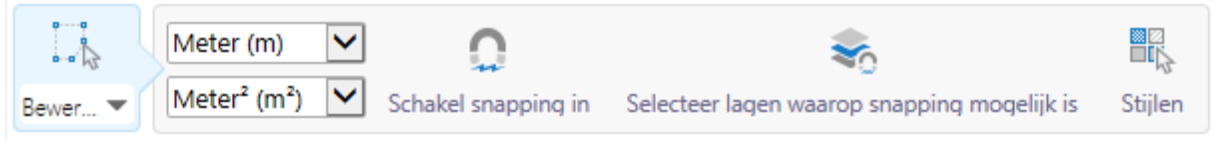

Je kan ook snapping inschakelen op dezelfde manier als bij Meten. Tenslotte kan je ook de stijl aanpassen.

Werkwijze:

- Klik op Bewerk tekening
- Klik op Editeren
- Klik de tekening aan die je wil wijzigen
- Klik op Stijlen
- Voor lijnen:

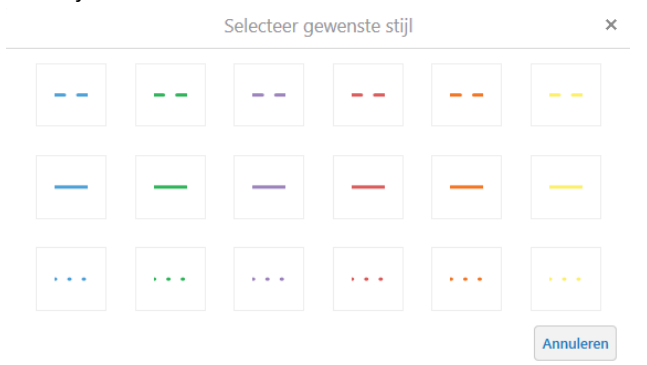

• Voor polygonen:

| Selecteer gewenste stijl |     |   |   |    | ×         |
|--------------------------|-----|---|---|----|-----------|
|                          |     |   |   |    |           |
|                          |     |   |   |    |           |
| h                        | łh. | h | h | łh |           |
|                          |     |   |   |    | Annuleren |

WIS

Om een meetlijn te wissen.

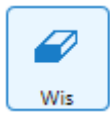

Werkwijze:

- Klik op Bewerk tekening
- Klik op Wis
- Klik de tekening aan die je wil wissen
- De tekening wordt onmiddellijk en onherroepelijk gewist

#### VERWIJDER

Om alle meetlijnen te verwijderen.

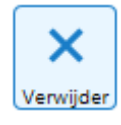

Werkwijze:

- Klik op Bewerk tekening
- Klik op Verwijder

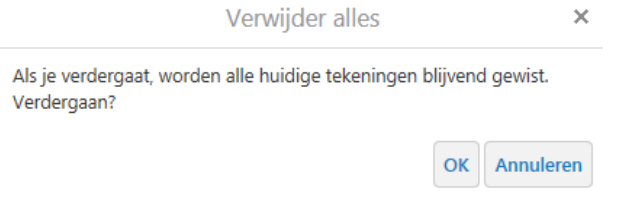

• Alle tekeningen en meetlijnen worden onmiddellijk en onherroepelijk verwijderd

# TEKENEN

| Tools   | Data bevragen | Meten | Tekenen |
|---------|---------------|-------|---------|
|         |               |       |         |
| Teken 💌 | Bewer 💌       |       |         |
| Teken   | Bewerk teke   |       |         |

#### TEKEN

Om een punt, lijn of polygoon te tekenen en om tekst op de kaart te zetten.

Werkwijze:

•

• Klik op Teken en kies welke vorm je op de kaart wil zetten

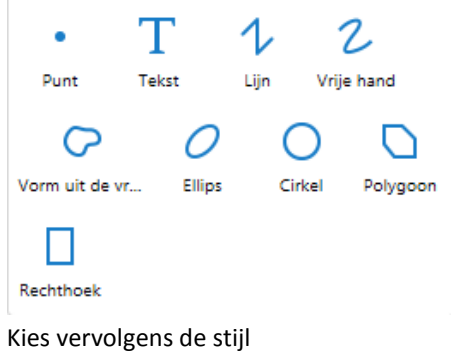

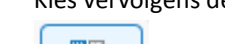

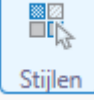

• Klik op de knop Stijlen

| Selecteer gewenste stijl |   |   |   | × |           |
|--------------------------|---|---|---|---|-----------|
| •                        | ٠ | • | • | • |           |
| -                        |   |   |   |   |           |
| ٠                        | ٠ | ٠ | • | • |           |
|                          |   |   |   |   | Annuleren |

• Teken een punt (of een andere vorm) op de kaart

Je kan ook tekst op de kaart zetten.

- Klik op Teken en kies Tekst
- Klik op Stijlen en kies een stijl

|                                        |                                                          | Selecteer ge                                   | wenste stijl       |       | ×         |
|----------------------------------------|----------------------------------------------------------|------------------------------------------------|--------------------|-------|-----------|
|                                        | ABC ABC                                                  | ABC                                            | ABC                | ABC   | ABC       |
|                                        |                                                          |                                                |                    |       | Annuleren |
| <ul><li>Klik o</li><li>Vul v</li></ul> | op de kaart waar je de<br>ervolgens de tekst in<br>Vul t | e tekst wil zette<br>het dialoogven<br>ekst in | n<br>Ister in<br>X |       |           |
| Typ d                                  | e tekst die u wenst toe te v                             | oegen aan deze loca                            | atie op de kaart.  |       |           |
| Hier                                   | is een melding                                           |                                                |                    |       |           |
|                                        |                                                          | OF                                             | K Annuleren        |       |           |
| • Klik o                               | p OK en de tekst wor                                     | dt op de kaart                                 | gezet              |       |           |
| H                                      | er is een me                                             | Iding                                          | 4                  |       |           |
| BEWERK TE                              | KENING                                                   |                                                |                    |       |           |
|                                        | <i>₽</i> ×                                               |                                                |                    |       |           |
| Editeren                               | Wis Verwijder                                            |                                                |                    |       |           |
| EDITEREN                               |                                                          |                                                |                    |       |           |
| Om de tekenir                          | ng aan te passen.                                        |                                                |                    |       |           |
| Editeren                               |                                                          |                                                |                    |       |           |
| Werkwijze:                             |                                                          |                                                |                    |       |           |
| • Klik o                               | p Bewerk tekening                                        |                                                |                    |       |           |
| Kies I                                 | Editeren                                                 | wilwiizigon                                    |                    |       |           |
| • KIIK 0                               | риекаатт aan wat je<br>> Tekst: klik op de f             | e wii wijzigen:<br>tekst en voer ee            | en nieuwe tek      | st in |           |

| Wijzig Tekst           | ×           |
|------------------------|-------------|
| Voer nieuwe tekst in.  |             |
| De melding is opgelost |             |
| 0                      | K Annuleren |
| De melding is opgelost |             |

• Tekening: klik op de tekening en wijzig de vorm met behulp van de vormpunten of de toetsen R, S, V of de pijltjes (zoals beschreven bij Meten)

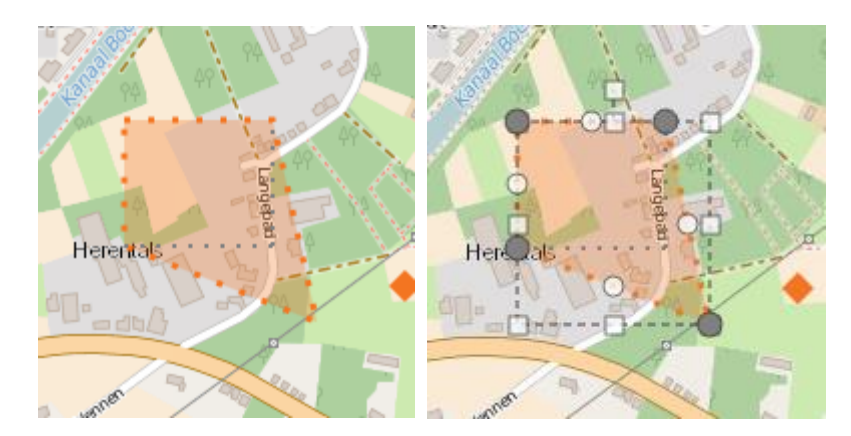

#### WIS

Om een tekening of tekst te wissen.

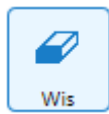

Werkwijze:

- Klik op Bewerk tekening
- Klik op Wis
- Klik de tekening aan die je wil wissen
- De tekening wordt onmiddellijk en onherroepelijk gewist

#### VERWIJDER

Om alle tekeningen en tekst te verwijderen.

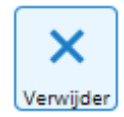

#### Werkwijze:

- Klik op Bewerk tekening
- Klik op Verwijder

Verwijder alles × Als je verdergaat, worden alle huidige tekeningen blijvend gewist. Verdergaan?

| ок | Annuleren |
|----|-----------|
|    |           |

• Alle tekeningen en meetlijnen worden onmiddellijk en onherroepelijk verwijderd

# GEOLOKETTEN EN KAARTLAGEN

#### GEOLOKETTEN

Aan de linkerkant vind je alle geoloketten en alle kaartlagen terug.

Je kan switchen tussen de verschillende geoloketten door in de keuzelijst een ander geoloket te selecteren.

| Provincie<br>Antwerpen                                                                                                    |                          | Zoek        | Q Meld aan 🔥                 |
|----------------------------------------------------------------------------------------------------|--------------------------|-------------|------------------------------|
| Tools Data bevragen Meten                                                                                                    | Tekenen                  |             |                              |
| Teken 💌 🥔<br>Bewer 💌                                                                                                    |                          |             |                              |
| Teken Bewerk teke                                                                                                    |                          |             |                              |
| Lagen                                                                                                    | ≡ × < Zoek m uss         |             | and the st                   |
| Algumeen peoloket<br>Buuttwegen<br>Waterbeled<br>Kadister<br>Landschapkaart<br>Atlas waterlopen<br>Fietsroutes<br>Eikenprocessierups<br>Turfdatabank |                          |             |                              |
| + 🗌 Atlas waterlopen                                                                                                    |                          |             | HH                           |
| + 🗌 Bodem en reliëf                                                                                                    |                          | Olen Detter | to a candemarka              |
| + 🗌 Landbouw                                                                                                    |                          | A Da Bar    | H-/H                         |
| + 🗌 Natuur                                                                                                    |                          |             |                              |
| + 🗌 Landschap                                                                                                    |                          |             |                              |
| + 🗌 GRB-basiskaart                                                                                                    |                          |             |                              |
| + 🗌 GRB-basiskaart (grijswaarden)                                                                                                    |                          |             | Baum                         |
| + Luchtfoto                                                                                                    | Open Stree. 0 0.35 0.3km | THE A       | C OpenStreetMap contributors |

De verschillende geoloketten zijn:

- Algemeen geoloket
- Buurtwegen
- Waterbeleid
- Landschapskaart
- Atlas Waterlopen
- Fietsroutes
- Eikenprocessierups
- Turfdatabank

Werkwijze om te switchen tussen geoloketten:

• Klik op de pijl naast Algemeen geoloket

Algemeen geoloket

~

• De keuzelijst met de verschillende geoloketten opent

| Algemeen geoloket  |  |
|--------------------|--|
| Buurtwegen         |  |
| Waterbeleid        |  |
| Kadaster           |  |
| Landschapskaart    |  |
| Atlas waterlopen   |  |
| Fietsroutes        |  |
| Eikenprocessierups |  |
| Turfdatabank       |  |

• Kies het geoloket dat je wil bekijken

• Je huidige kaartextent blijft behouden wanneer je switcht tussen geoloketten

# KAARTLAGEN

Het geoloket Algemeen bevat de meeste kaartlagen.

|      | Lagen                         | ≡ × |
|------|-------------------------------|-----|
| Alge | meen geoloket                 | ~   |
| +    | ✓ Grenzen                     |     |
| +    | Infrastructuur                |     |
| +    | Ruimtelijke ordening          |     |
| +    | U Water                       |     |
| +    | Atlas waterlopen              |     |
| +    | Bodem en reliëf               |     |
| +    | Landbouw                      |     |
| +    | Natuur                        |     |
| +    | Landschap                     |     |
| +    | GRB-basiskaart                |     |
| +    | GRB-basiskaart (grijswaarden) | _   |
| +    | Luchtfoto                     | T   |

#### ZICHTBAAR MAKEN

De kaartlagen zijn gegroepeerd per thema. Kaartlagen zichtbaar maken doe je door ze aan te vinken. Klik op het plusje om de groep kaartlagen te openen. Zo kan je verder tot op het niveau van de kaart zelf. Pas als je de kaart hebt aangevinkt, zal je ze te zien krijgen in de kaartview.

#### Voorbeeld:

De groep Grenzen is opengeklapt, Deelgemeenten zijn niet zichtbaar op de kaart, Gemeenten zijn wel zichtbaar.

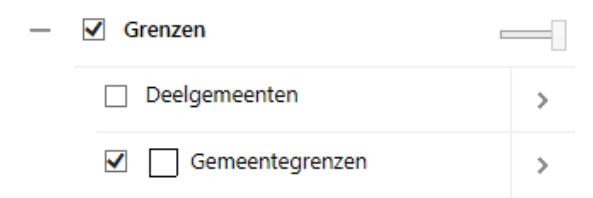

Als je klikt op de pijl naast de kaartlaag, kan je zoomen naar het volledige gebied van de kaart of, als de zichtbaarheid schaalafhankelijk is, naar de schaal waarop de kaart zichtbaar wordt.

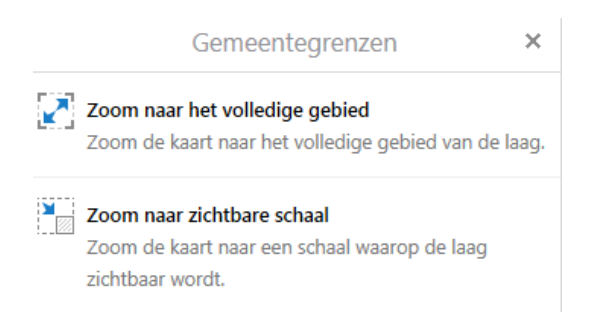

# TRANSPARANTIE

Je kan de transparantie van een volledige groep instellen door de schuifbalk aan te passen balk op naar links om de kaart transparant te maken. Schuif de

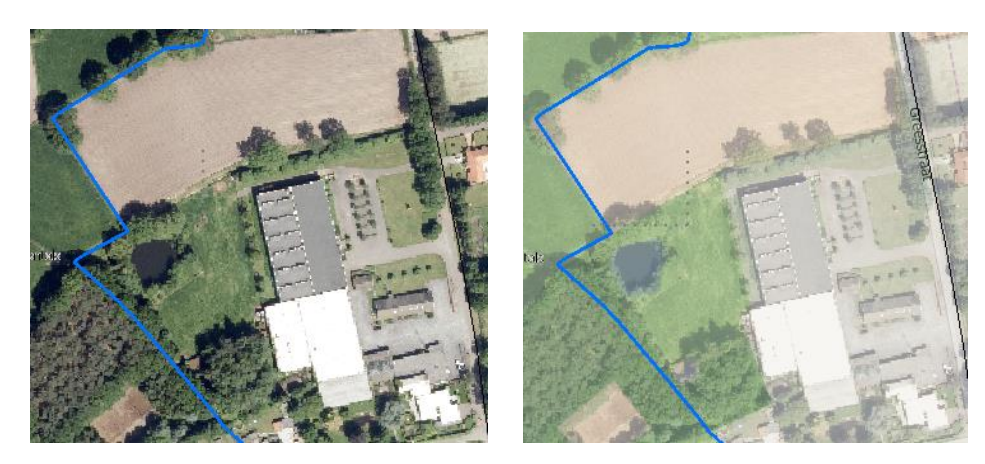

# LEGENDE

De legende van de kaartlaag verklaart de symbolen die op de kaart gebruikt worden. Je kan de legende

bekijken via 🗮 Enkel de legende van de zichtbare kaartlagen wordt getoond.

#### <u>Werkwijze:</u>

• Klik op de knop 🗮 naast Lagen

|         | Lagen                                               | ≣ ×     |
|---------|-----------------------------------------------------|---------|
| Water   | Toon legende<br>Geef de legende van de zichtbare la | gen wee |
|         | Districten Stad Antwerpen                           | >       |
|         | Deelgemeenten                                       | >       |
|         | Gemeentegrenzen                                     | >       |
|         | Arrondissementen                                    | >       |
|         | Provinciegrens                                      | >       |
| Klik op | Toon legende<br>Legende 🗮 🗙                         |         |
| — Ms_   | Water                                               |         |
| — G     | eklasseerde waterlopen                              |         |
| -       | Bevaarbaar                                          |         |
|         | 2de categorie                                       |         |
| _       | 3de categorie                                       |         |
| — N     | iet geklasseerde waterlopen                         |         |
| _       | Niet geklasseerd                                    |         |
| -       | Gracht van algemeen belang                          |         |
| — Ms    | Regrenzingen                                        |         |

Luchtfoto

.

De legende van alle zichtbare lagen wordt getoond.

Gemeentegrenzen
Provinciegrens

Je kan de legende ook per laag bekijken in de lagenlijst. Als er maar één symbool gebruik wordt, zoals bij de gemeentegrenzen, wordt het symbool links van de kaartlaag gezet. Als er meerdere symbolen gebruikt worden

verschijnt er een knop naast de kaartlaag. Klik de knop aan om de legende te bekijken.

|                      | Gemeentegrenzen      | > |
|----------------------|----------------------|---|
|                      | 🗹 🏣 Arrondissementen | > |
|                      | Antwerpen            |   |
| Gemeentegrenzen      | Mechelen             |   |
| 🗹 🚎 Arrondissementen | Turnhout             |   |
|                      |                      |   |

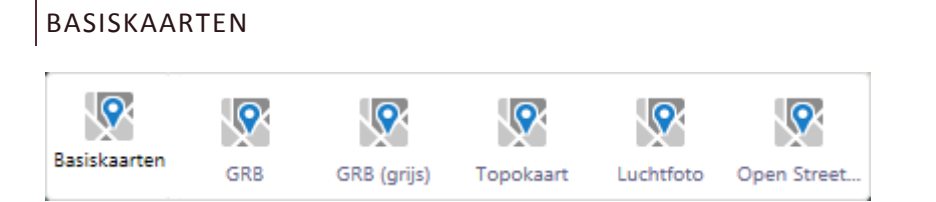

Als ondergrond kan je kiezen tussen verschillende basiskaarten. Linksonder in het kaartvenster zelf vind je de verschillende kaartlagen terug. Klik een basiskaart aan om ze te visualiseren.

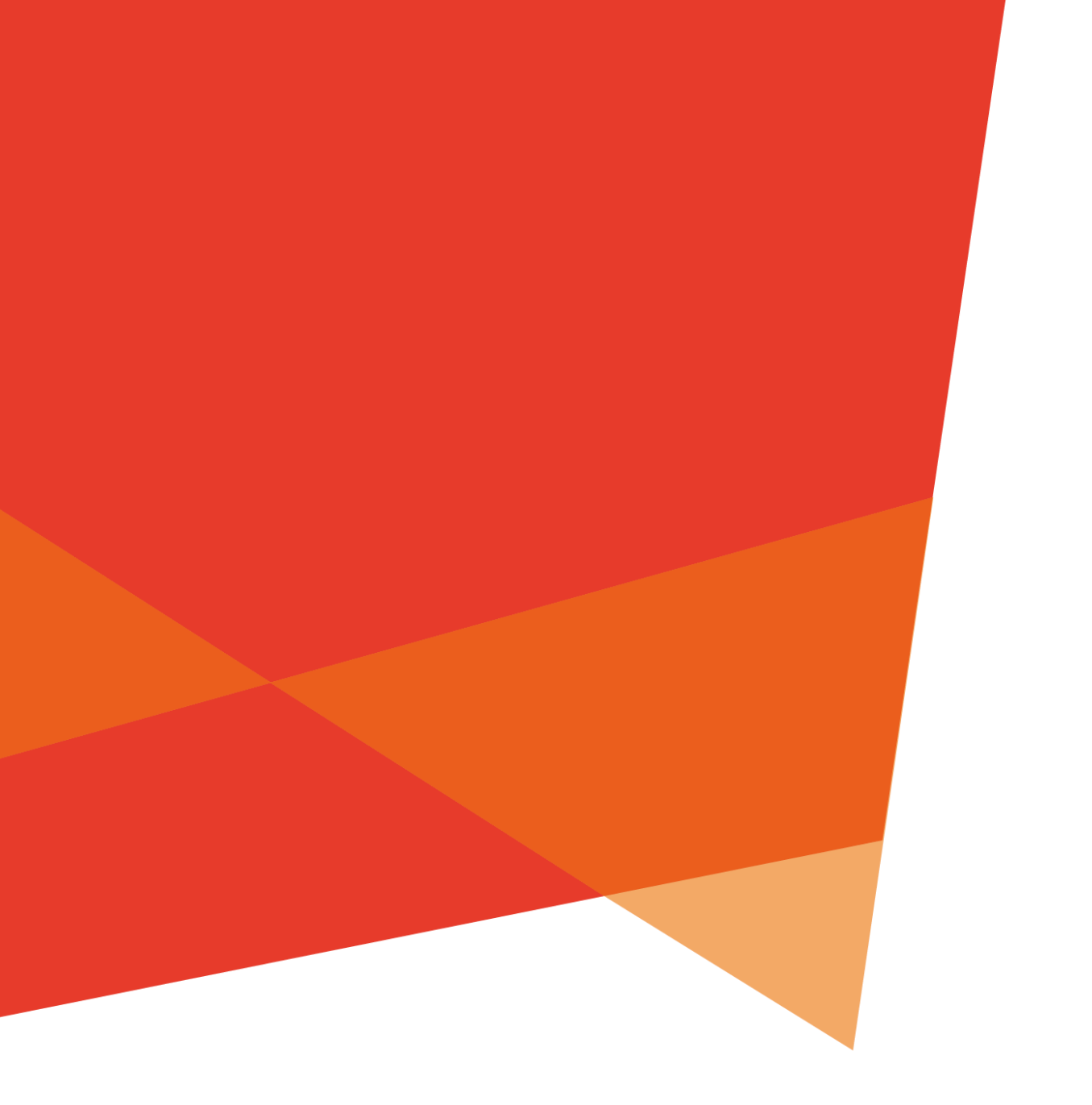

**Departement ICT** GIS-team

voor

# Provincie Antwerpen

Desguinlei 100 2018 Antwerpen